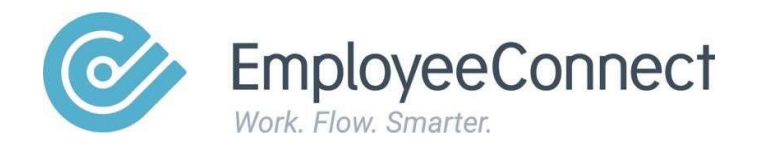

## **Configuring SAGE MicroPay to enable payslip importing**

www.employeeconnect.com

Please follow the below instructions carefully, to ensure payslips are imported from SAGE Micropay to EmployeeConnect via the web API:

## Note:

Before proceeding, please ensure that EmployeeConnect and SAGE MicroPay have initially been connected.

This is a one time setup. So long as the below instructions are followed correctly, there will be no need for further changes in SAGE MicroPay.

- Step 1 Navigate to 'Transaction Reports', then 'Pay Advices'
- Step 2 Under 'Delivery Method', select the 'Upload to ESS' option
- Step 3 Tick the 'Reprint Pay Advices' option
- Step 4 Select the 'Default' tick box in the bottom left corner
- Step 5 Select the 'Produce' button
- Step 6 Close the window that appears after selecting 'Produce'
- Step 7 Select the 'Close' button

| System Tree + - X                                                                                                    | Transaction Reports                                                                                                    |                     |
|----------------------------------------------------------------------------------------------------|----------------------------------------------------------------------------------------------------|---------------------|
| E M Sage MicrOpay                                                                                                    |                                                                                                    |                     |
| Dashboard                                                                                                    | I ransaction Reports                                                                                                    |                     |
| Parol                                                                                                    | <b>. 2</b> 4 24 24 24 24 24 24 24 24                                                                                                    |                     |
| E Maintenance                                                                                                    |                                                                                                    |                     |
| Employees                                                                                                    | Audit Report Transaction Payroll Report Summary of Summary of Summary of Pay Advices Bank Deposit Superannua<br>Report Pays Hours Employees Reconciliation Employee Co |                     |
| Employees                                                                                                    |                                                                                                    |                     |
| 🕀 🎒 General                                                                                                    |                                                                                                    |                     |
| 🕀 🌉 Leave                                                                                                    |                                                                                                    |                     |
| 🕀 🂐 Payroll Tax                                                                                                    | Report Pay Advice                                                                                                    | ×                   |
| 🕀 🚔 Rates                                                                                                    | Report Display Options Leave Superannuation Messages Layout Option                                                                                                    | ns Printer Options  |
| E 🌉 Superannuation                                                                                                    | Finiloge                                                                                                    |                     |
| 🕀 🎎 Tax                                                                                                    | Parel Company                                                                                                    |                     |
| E A Transactions                                                                                                    |                                                                                                    | Reprint Pay Advices |
| 2 Processing                                                                                                    |                                                                                                    | Print Test Pattern  |
| Surface Deviced                                                                                                    | < Pay <u>P</u> oint<br>▼                                                                                                    |                     |
| Second Advantages to Advantages to Advantage | From Employee Select an Employee                                                                                                    |                     |
| General                                                                                                    | <u>Io Employee</u> Select an Employee                                                                                                    |                     |
| - M End of Year                                                                                                    | Delivery Method Employee Default+Upload to ESS -                                                                                                    |                     |
| Enquiries                                                                                                    | Pav Frequency Select -                                                                                                    |                     |
| E Reports                                                                                                    | Period Fod Date                                                                                                    |                     |
| Transactions                                                                                                    | Velice Lind Sold                                                                                                    |                     |
| 👘 End of Pay                                                                                                    | Advice Date                                                                                                    |                     |
| 👘 End of Year                                                                                                    | _Order                                                                                                    |                     |
| - Ceneral                                                                                                    | Primary                                                                                                    | <b>Y</b>            |
| ESP ESP                                                                                                    |                                                                                                    |                     |
| Sage MicrOpay Administration                                                                                                    |                                                                                                    |                     |
| 🗄 🛃 Internet Links                                                                                                    |                                                                                                    |                     |
|                                                                                                    |                                                                                                    |                     |
|                                                                                                    |                                                                                                    |                     |
|                                                                                                    |                                                                                                    |                     |
|                                                                                                    | Default Produce                                                                                                    | Preview Close       |
|                                                                                                    |                                                                                                    |                     |

## Note:

Performing the above steps will ensure all future payslips are imported into EmployeeConnect. If you wish for payslips from previous pay periods to be imported into EmployeeConnect, please follow the above steps for previous pay periods.